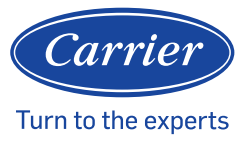

# **Quick Start Guide**

NOTE: A qualified installer or agency is required for proper installation. This guide is for reference only and it is not intended to replace the product Installation Instructions.

#### **APP HOME SCREEN**

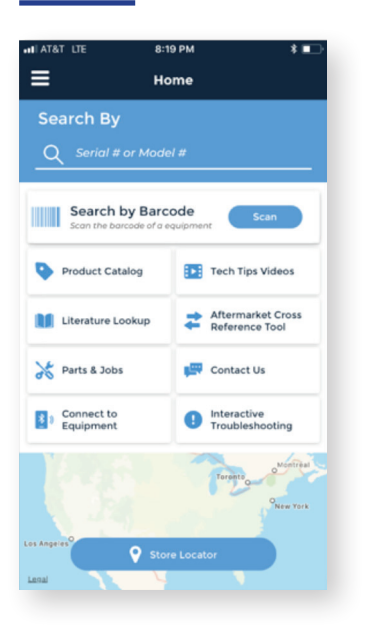

This is the App Home screen that will appear when the Service Tech App is first launched. Click on the **Connect to Equipment** button when ready to start the pairing process.

## **DIAGNOSTICS SCREENS**

Here are examples of the two diagnostics screens that will appear for each unit.

| III AT&T LTE    | 9:12 AM                        | * 💷         |
|-----------------|--------------------------------|-------------|
|                 | 0320E05413<br>24VNA648A0030050 | *×          |
| Info as of 9:12 | 29 AM                          | Refresh     |
| Inverter Inf    | o                              |             |
| Line Voltag     | e                              | 237 V       |
| AC Line Cu      | rrent                          | 0.0 A       |
| DC Bus Vol      | tage                           | 329.6 V     |
| PFCM Tem        | perature                       | 62.0 °F     |
| IPM Tempe       | erature                        | 97.7 °F     |
| Operationa      | I Status                       |             |
| Air Conditi     | oner Cooling                   | 100%        |
| Lockout Tir     | ner                            | 0 Minute(s) |
| Low Ambie       | ent Cooling                    | On          |
| Curtailmen      | t                              | No          |
|                 |                                |             |
| $\triangle$     | $\bigcirc$                     | :: 2        |
| Faults          | System                         | Firmware    |

| IT AT&T LTE     | 9:12 AM                        | * 💷      |
|-----------------|--------------------------------|----------|
|                 | 0320E05413<br>24VNA648A0030050 | *×       |
| Info as of 9:12 | 2:29 AM                        | Refresh  |
| Refrigerati     | on System Info                 |          |
| Compresso       | or RPM                         | 0        |
| Outdoor Fa      | an RPM                         | 0        |
| Outdoor C       | oil Temperature                | 72 °F    |
| Outside Te      | emperature                     | 72 °F    |
| Suction Pre     | essure                         | 209 PSI  |
| Suction Te      | mperature                      |          |
| Suction Su      | perheat                        |          |
| Discharge       | Pressure                       | 210 PSI  |
| Discharge       | Temperature                    | 79 °F    |
| Discharge       | Superheat                      | 6.75 °F  |
| Subcooling      | g Target                       | 0.0 °F   |
| Heating EX      | (V Position                    | N/A      |
| Vapor Injec     | ction EXV                      | N/A      |
| $\wedge$        | 0                              | a 2      |
| Faults          | System                         | Firmware |

#### **PAIRING PROCESS**

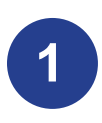

Open up the Service Tech app on your mobile device.

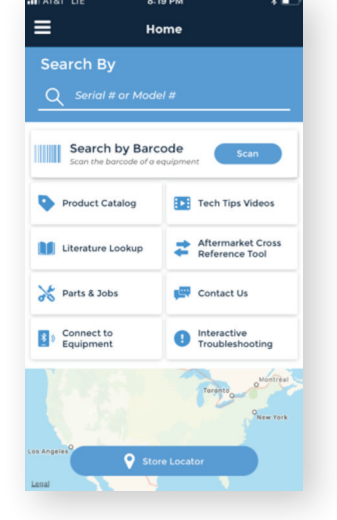

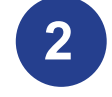

# Next, choose *Connect to Equipment* and press *Pair*.

| AT AT AT AT AT | 9:08 AM                   | * • |
|----------------|---------------------------|-----|
| (              | Connect to Equipment      | ×   |
|                |                           |     |
| New E          | quipment                  |     |
| To activa      | te, select and press Pair |     |
|                |                           |     |
|                |                           |     |
|                |                           |     |
|                |                           |     |
|                |                           |     |
|                |                           |     |
|                |                           |     |
|                |                           |     |
|                |                           |     |
|                | Pair                      |     |
|                |                           |     |
|                | Troubleshoot              |     |
|                | Troubleshoot              |     |

3

When the Bluetooth<sup>®</sup> module on the outdoor unit is discovered, click *Continue*.

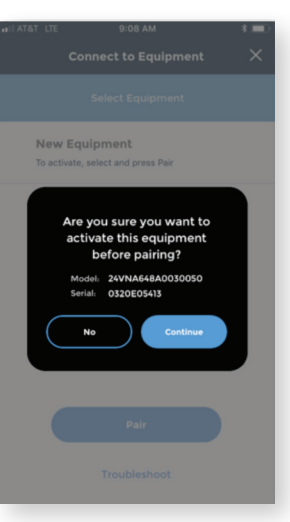

4

Once the system begins to pair, you will see screens that show connecting progress.

| ailAT&T LTE 9:09 AM                                                         | nii AT&T LTE 9×09 AM ¥■)<br>Activate Equipment                              | wil AT&T_LTE 9:09 AM 8 ■)<br>Activate Equipment                             | الله المراجعة الله المراجعة المراجعة المراجعة المراجعة المراجعة المراجعة المراجعة المراجعة المراجعة المراجعة ال<br>Activate Equipment | A SATAT LTC 0:09 AM 8                                                       |
|-----------------------------------------------------------------------------|-----------------------------------------------------------------------------|-----------------------------------------------------------------------------|----------------------------------------------------------------------------------------------------|-----------------------------------------------------------------------------|
| Make sure you stay within 10 feet of the equipment and do not exit the app. | Make sure you stay within 10 feet of the equipment and do not exit the app. | Make sure you stay within 10 feet of the equipment and do not exit the app. | Make sure you stay within 10 feet of the<br>equipment and do not exit the app.                                                        | Make sure you stay within 10 feet of the equipment and do not exit the app. |
| 25%<br>Syncing Data                                                         | 50%<br>Assigning Device                                                     | 58%<br>Finalizing Install                                                   | 81%<br>Pairing to Equipment                                                                                                    | 92%<br>Loading Data                                                         |
|                                                                             |                                                                             |                                                                             |                                                                                                    |                                                                             |

Once pairing is complete, the Service Tech app will display the following screen – *Activation Successful*.

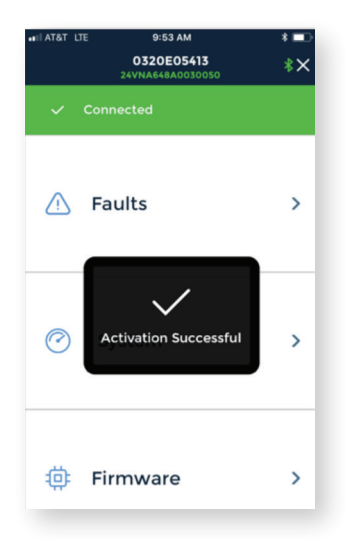

6

Once activation is successful, the screen will be active and will offer you links to Fault Codes, System information, and any Firmware updates.

| ali at&t lte | 9:53 AM<br>0320E05413<br>24VNA648A0030050 | * <b>=</b> 0<br>*× |
|--------------|-------------------------------------------|--------------------|
| 🗸 Cor        | nnected                                   |                    |
| A F          | aults                                     | >                  |
| 🥝 s          | ystem                                     | >                  |
| ¢ F          | irmware                                   | >                  |

If Firmware updates are required, you will see a number in an orange circle next to *Firmware*. Click on the arrow to the right of the orange circle to initiate any updates.

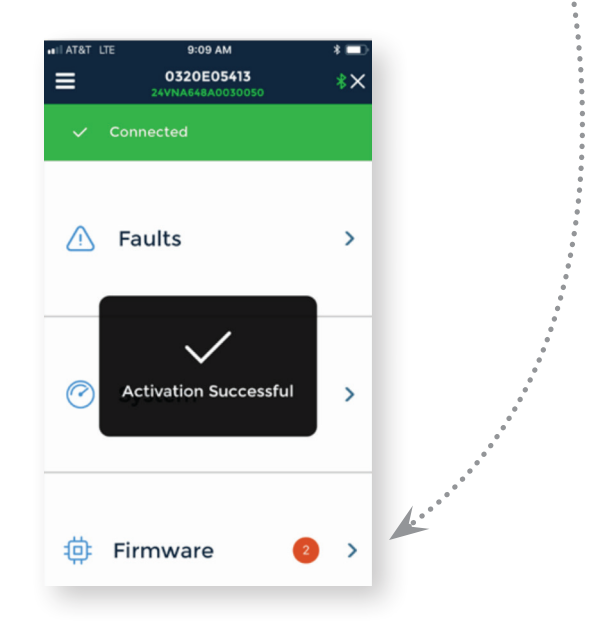

5

#### **FAULTS IN PAIRING SCREENS**

The following are sample screens that may appear if pairing is unsuccessful. Follow the steps to *Try Again* or *Troubleshoot* to ensure successful pairing.

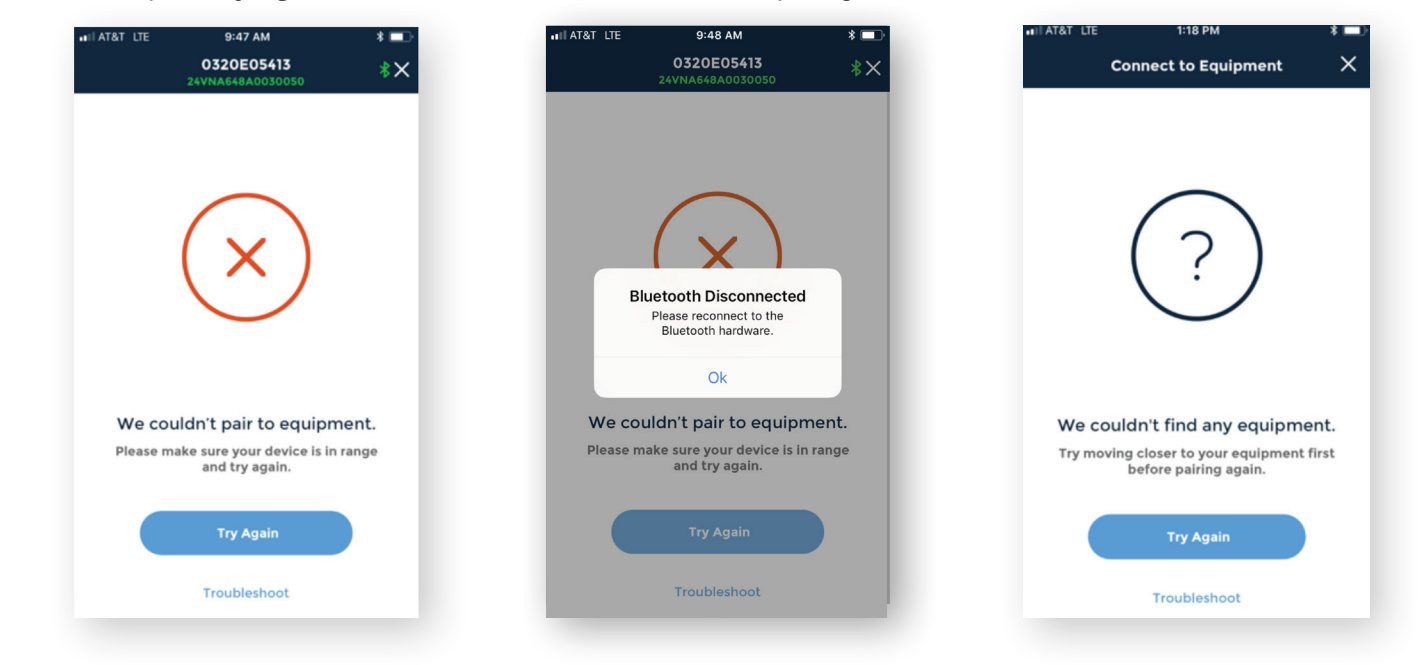

## FIRMWARE UPDATE SCREENS

The following are sample screens showing the progress of the system during a firmware update.

| •111 AT&1 | T LTE 9:17 AM<br>Update Firmware                                 | * 💷               |
|-----------|------------------------------------------------------------------|-------------------|
|           | Make sure you stay within 10 fe<br>equipment and do not exit the | et of the<br>app. |
|           | Minutes Remaining                                                |                   |
| 1         | Sending Update                                                   | ,                 |
| 2         | Installing Firmware                                              |                   |
| 3         | Restarting Equipment                                             |                   |
|           |                                                                  |                   |
|           | Cancel                                                           |                   |
|           |                                                                  |                   |

Visit HVACpartners or the Service Tech App for complete Infinity<sup>®</sup> 26/24 Air Conditioner and Heat Pump installation instructions. And visit My Learning Center (*www.mlctraining.com*) for links to training modules.

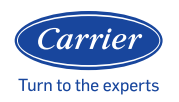

© 2020 Carrier. All rights reserved.

Edition Date: 7/2020 Catalog No.: QSG-BTAPP-CAC-01 Replaces: New